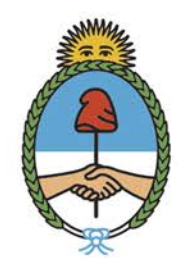

Ministerio de Defensa **Argentina** 

# **Coordinación** de Veteranos y Veteranas **de la Guerra de Malvinas**

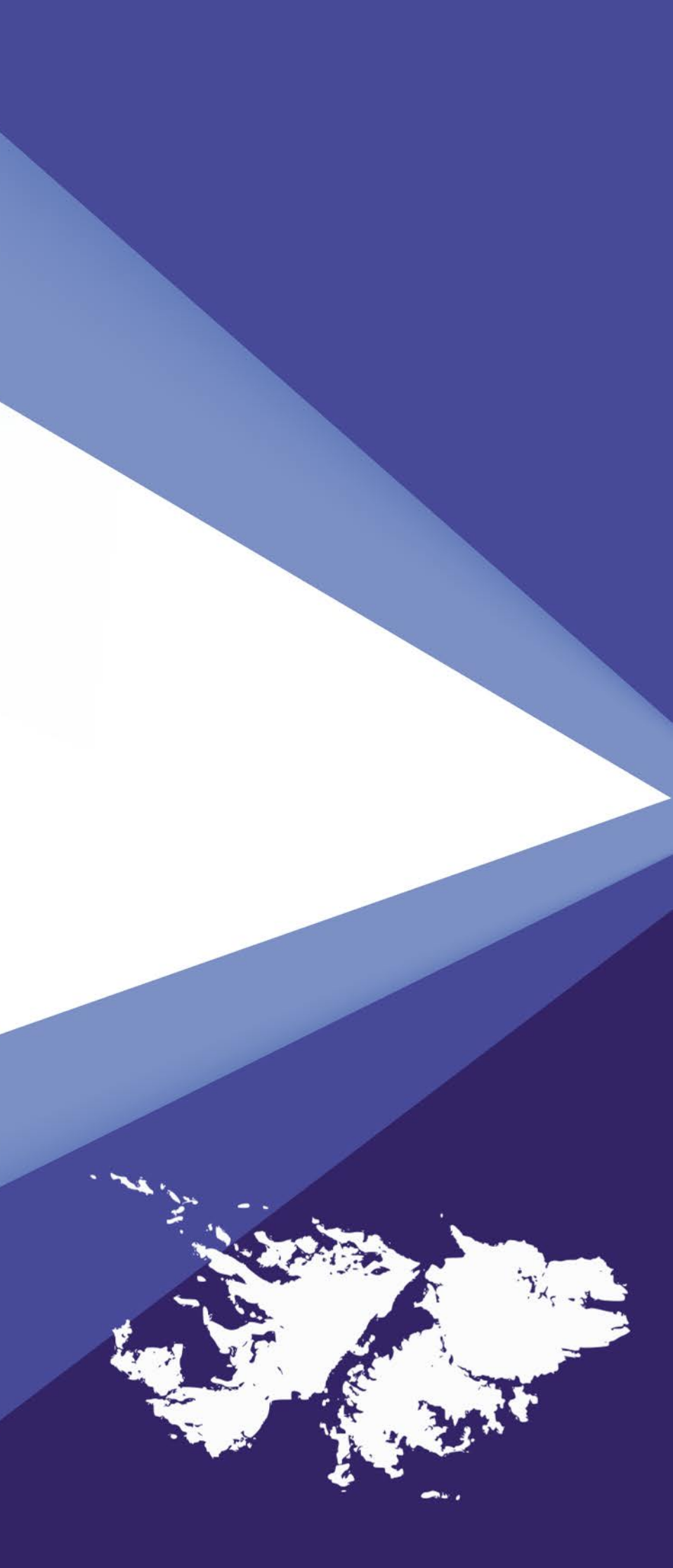

# Instructivo para solicitar el Certificado Único de Veterano de Guerra de Malvinas (CUVGM)

# Resolución 1440/2019 del Ministerio de Defensa

- El certificado es único.
- No tiene fecha de vencimiento.
- Se solicita una sola vez. Solo se puede volver a solicitar por los derechohabientes cuando el veterano fallece.

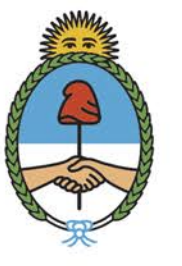

Ministerio de Defensa Argentina

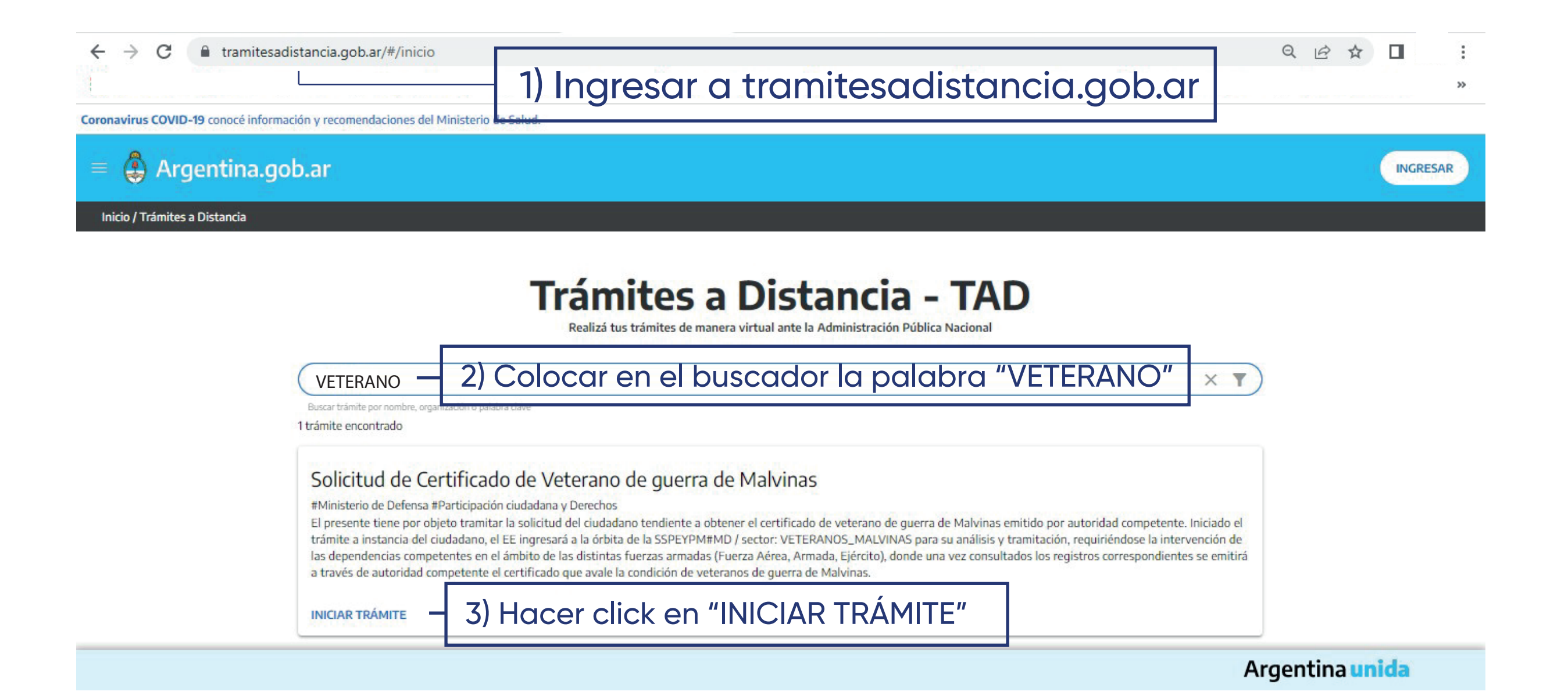

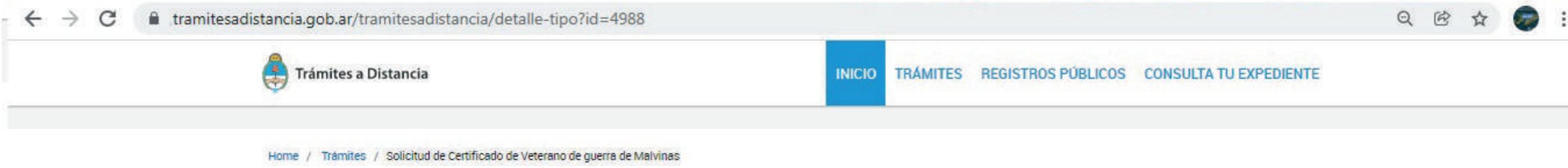

### Solicitud de Certificado de Veterano de guerra de Malvinas

#Ministerio de Defensa #Participación ciudadana y Derechos

Certificación que acredita la condición de Veterano de la Guerra de Malvinas con el objetivo de ser presentado ante otros organismos nacionales, provinciales e instituciones de la sociedad civil, a fin de acceder a los beneficios otorgados por la legislación vigente.

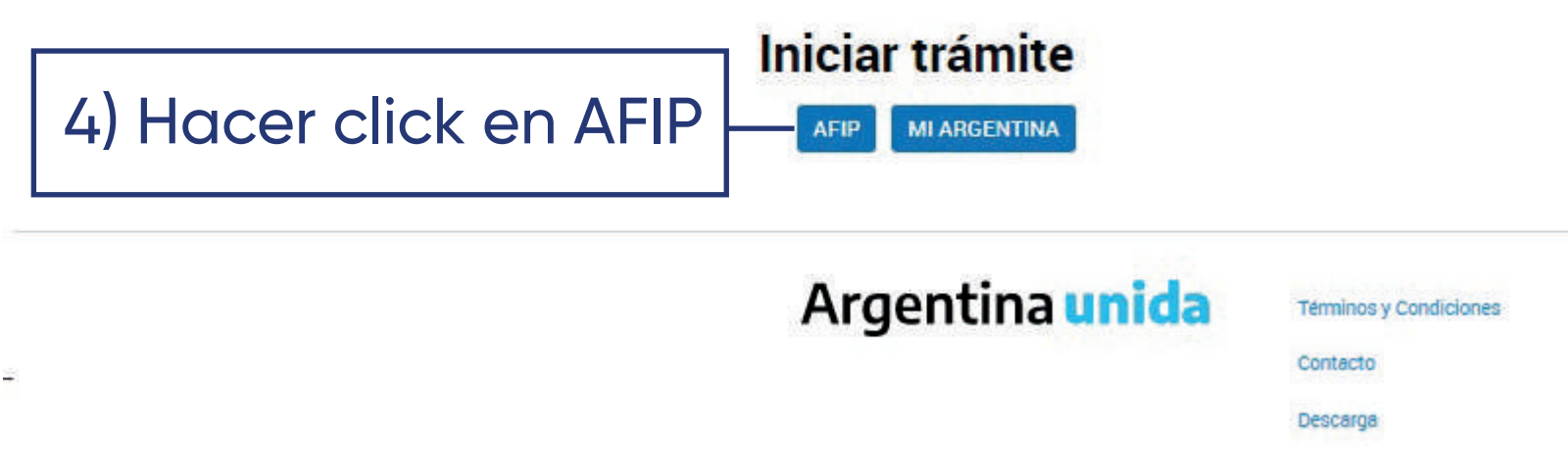

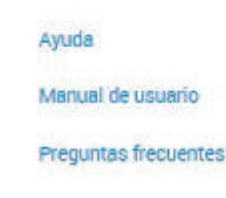

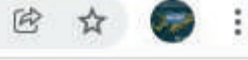

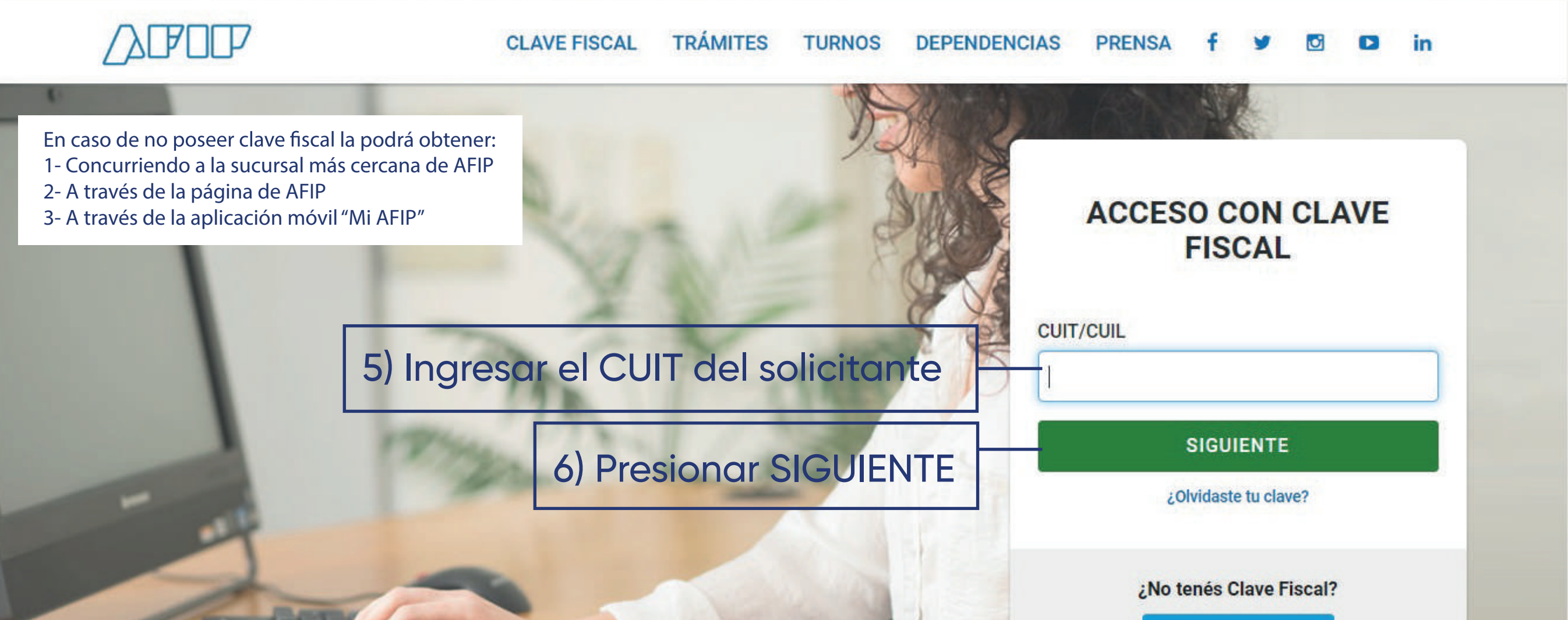

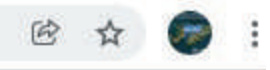

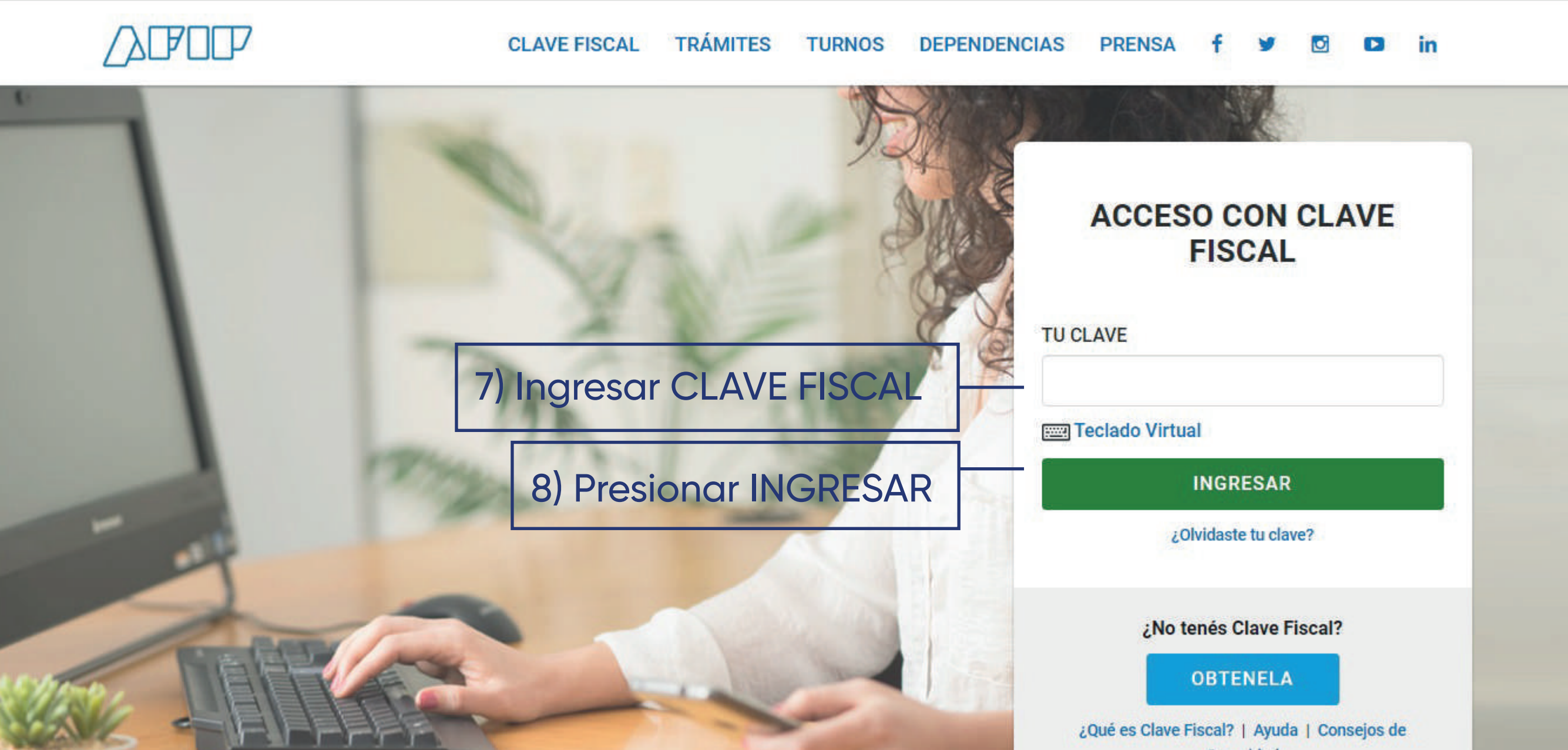

🚑 Trámites a Distancia

### INICIAR TRÁMITE MIS TRÁMITES NOTIFICACIONES APODERADOS CONSULTA

JORGE GUSTAVO ZANELA +

Q @ ☆ 💮 :

|                                                                            | Mis datos<br>Datos registrados                                                                                                    | Documentos precargados            | 10) En                                                                      | 10) En observaciones aclarar fuerza a la                                         |  |  |
|----------------------------------------------------------------------------|----------------------------------------------------------------------------------------------------|-----------------------------------|-----------------------------------------------------------------------------|----------------------------------------------------------------------------------|--|--|
| 9) Deberá completar<br>los datos personales<br>que le sean requeri-<br>dos | Apellido:<br>Nombre:<br>CUIT/CUIL:<br>Tipo de documento:<br>Nro de documento:<br>Sexo:<br>Correo electrónico de aviao:<br>Telefono de contacto: | ZANELA<br>JORGE GUSTAVO           | que p<br>• En e                                                             | que perteneció (EA/FAA/ARA/GNA/PNA).<br>• En el caso de ser derechohabiente debe |  |  |
|                                                                            |                                                                                                    | DU - DOCUMENTO UNICO<br>Masculino | aclarar nombre, apellido, DNI del veterano y<br>fuerza a la que perteneció. |                                                                                  |  |  |
|                                                                            |                                                                                                    |                                   |                                                                             |                                                                                  |  |  |
|                                                                            | Domichio<br>País:                                                                                                    | Argentina                         | Provincia:                                                                  |                                                                                  |  |  |
|                                                                            | Departamento:<br>Calle:<br>Piso/Depto:                                                                                                    |                                   | Localidad:<br>Número:                                                       |                                                                                  |  |  |
|                                                                            | Observaciones:                                                                                                    |                                   |                                                                             |                                                                                  |  |  |
|                                                                            |                                                                                                    |                                   | 11) Hacer cl                                                                | lick en CONTINUAR CONTINUAR                                                      |  |  |

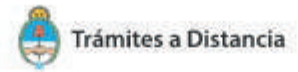

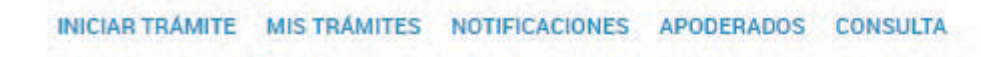

JORGE GUSTAVO ZANELA -

Q

B

### Solicitud de Certificado de Veterano de guerra de Malvinas

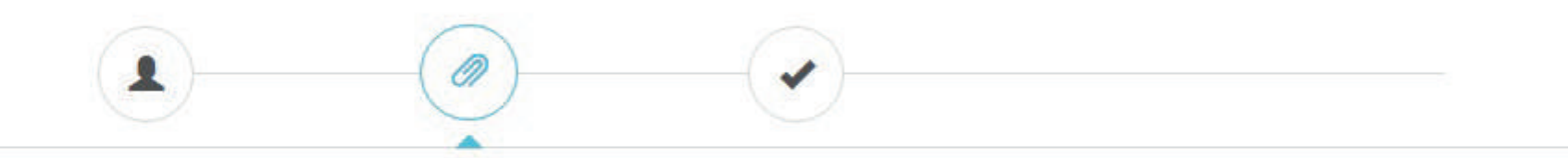

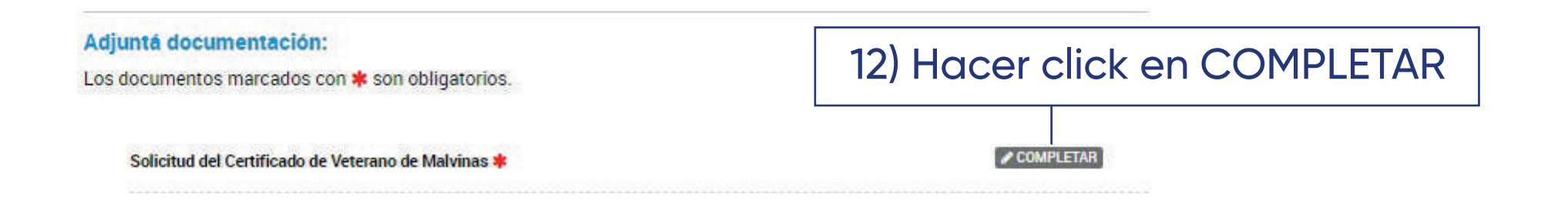

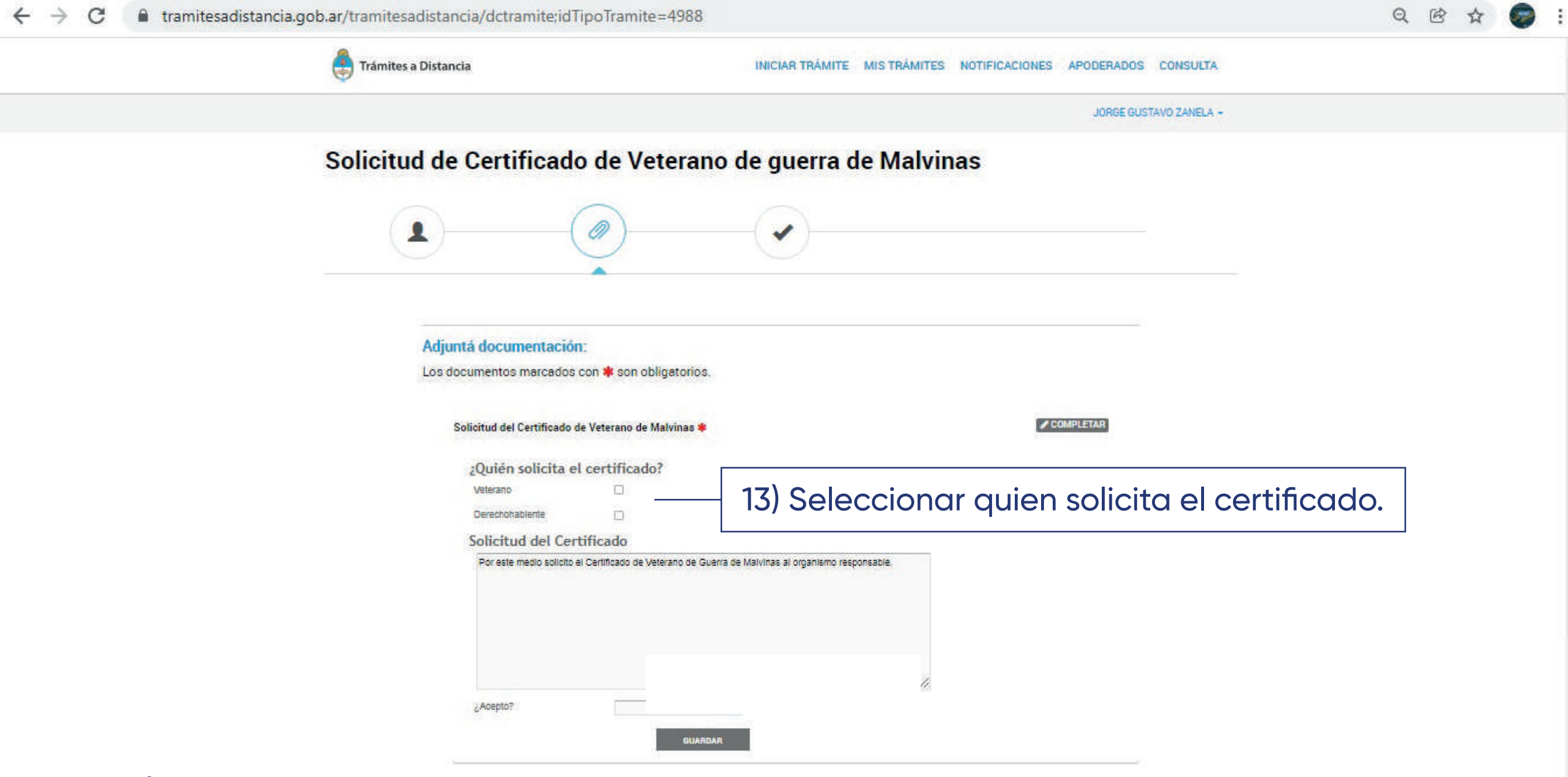

**INFORMACIÓN PARA DERECHOHABIENTES:** Se deberá enviar al Departamento de Veteranos (de la fuerza a la que haya pertenecido el veterano) la siguiente documentación: Certificado de defunción del veterano, acta de matrimonio actualizada o acta de convivencia actualizada y DNI del solicitante. Si el certificado es para hijos menores o discapacitados presentar: DNI del hijo/a , acta de nacimiento, certificado de discapacidad.

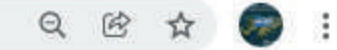

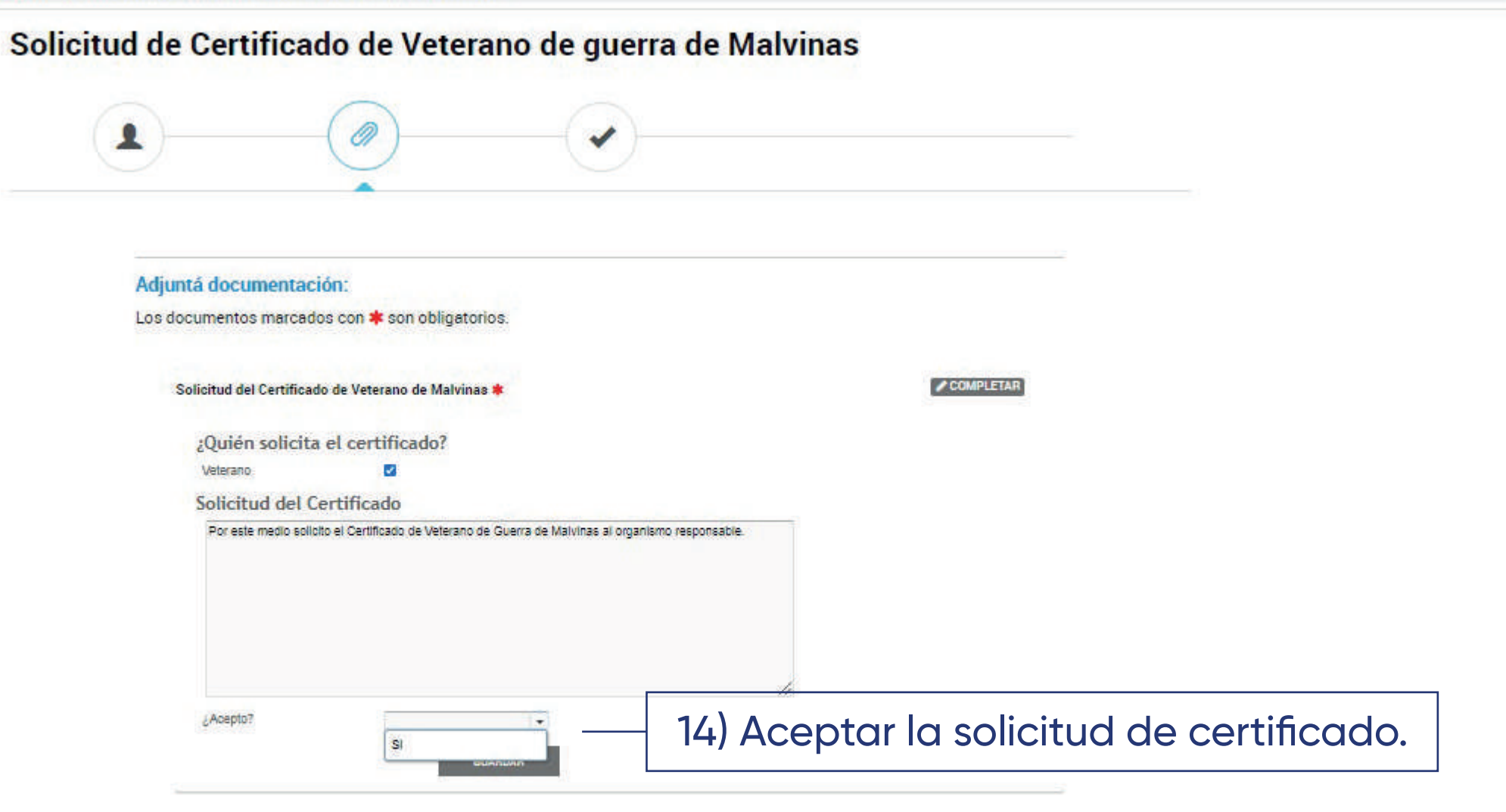

### Solicitud de Certificado de Veterano de guerra de Malvinas

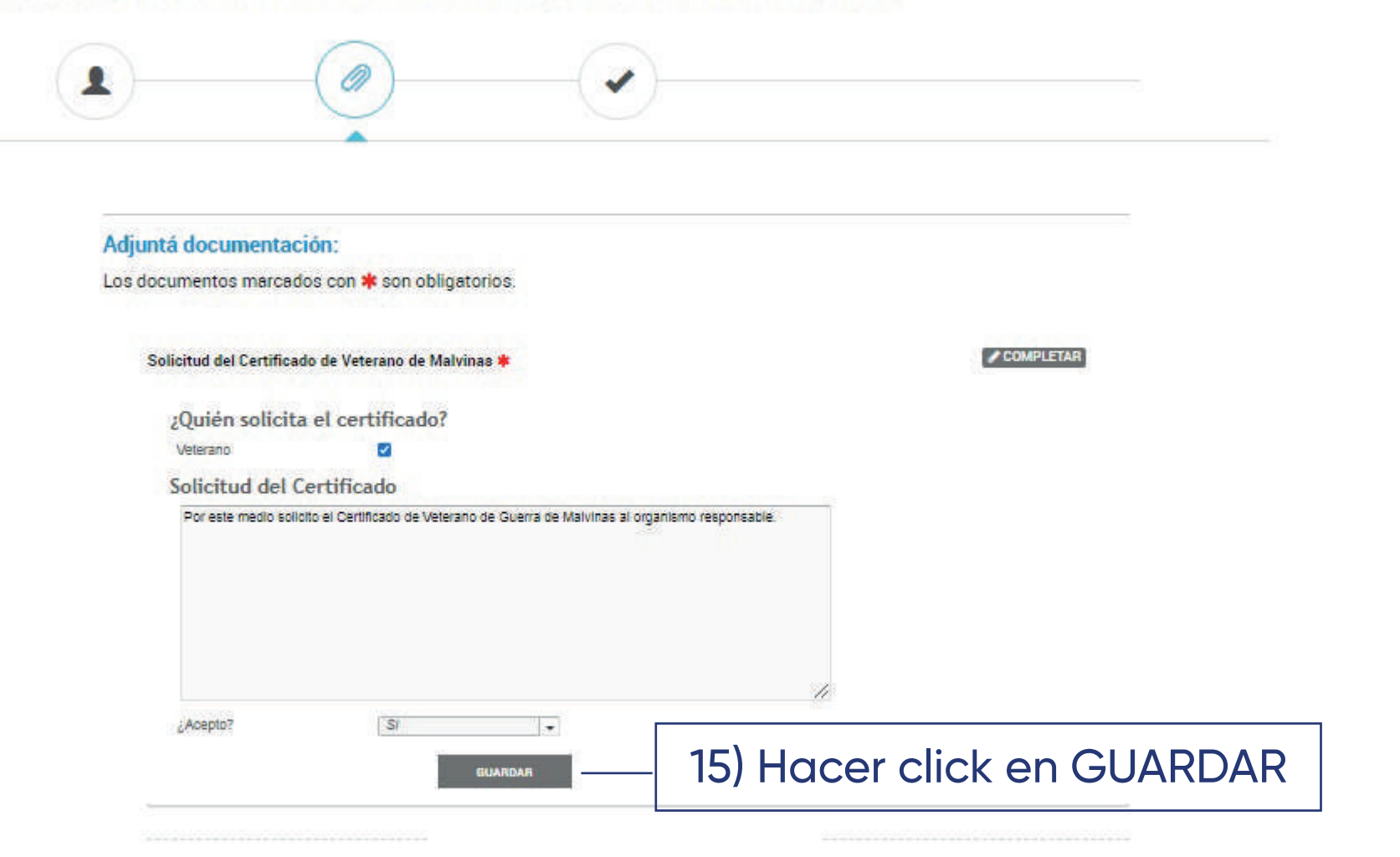

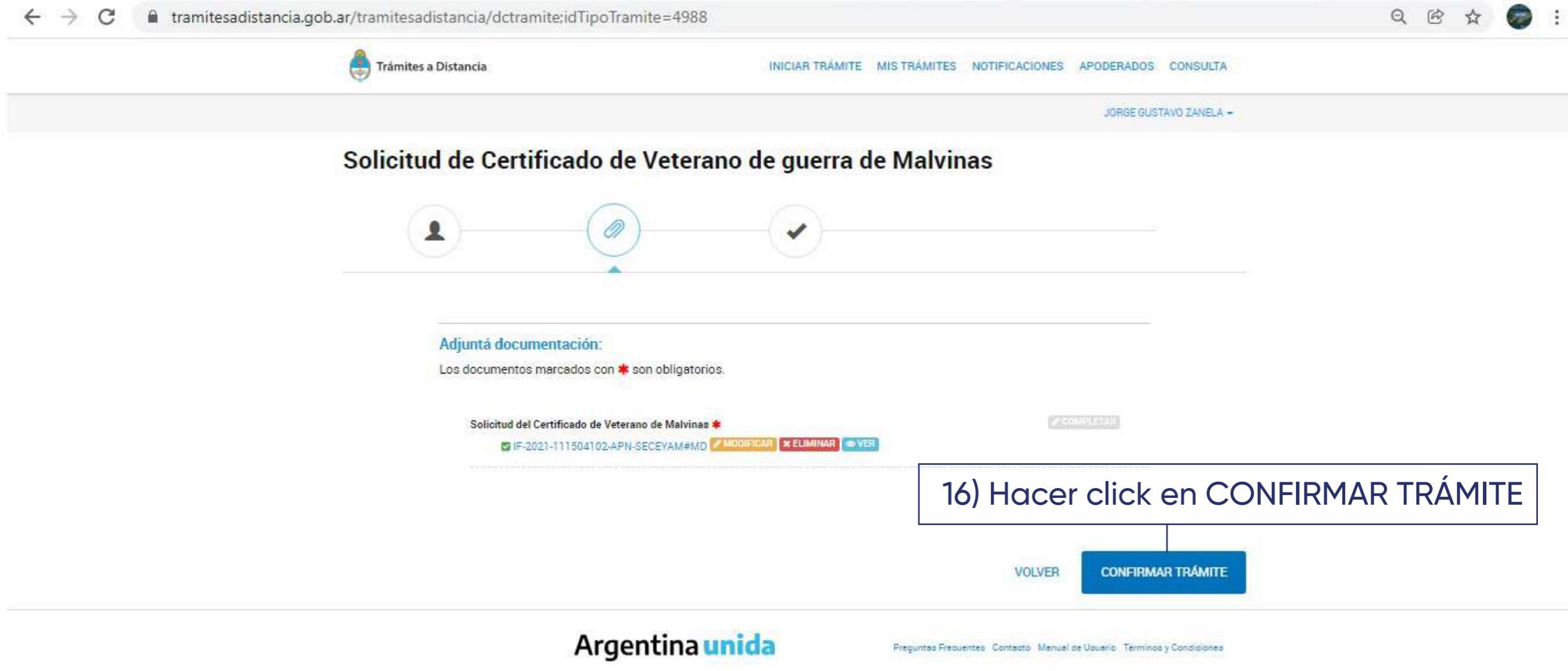

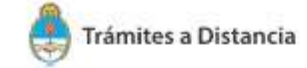

JORGE GUSTAVO ZANELA -

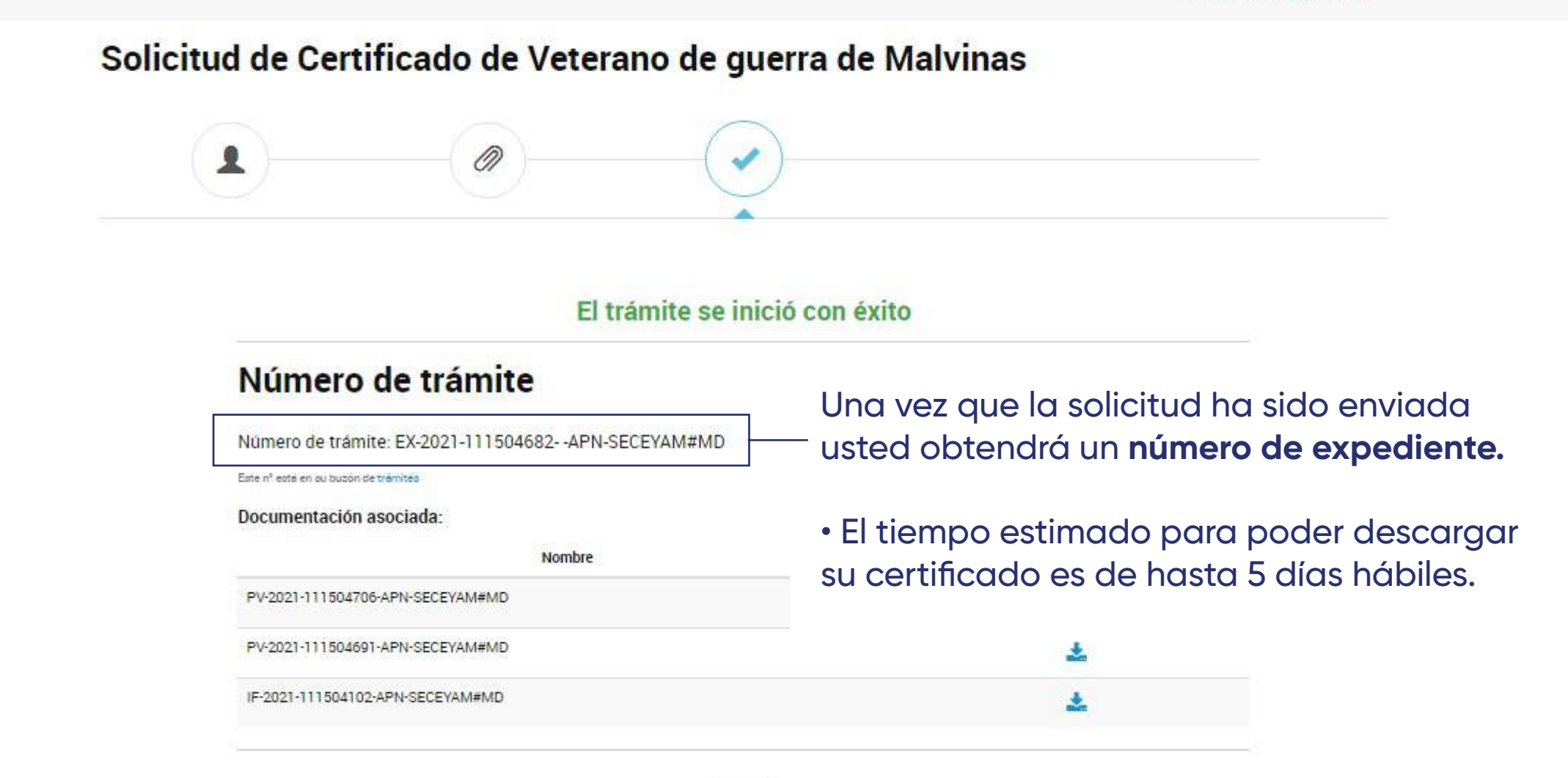

# Instructivo para descargar el Certificado Único de Veterano de Guerra de Malvinas (CUVGM)

## Resolución 1440/2019 del Ministerio de Defensa

- El certificado es único.
- No tiene fecha de vencimiento.
- Se solicita una sola vez. Solo se puede volver a solicitar por los derechohabientes cuando el veterano fallece.

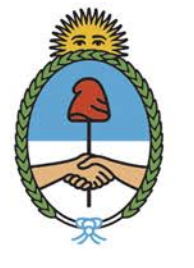

Ministerio de Defensa Argentina

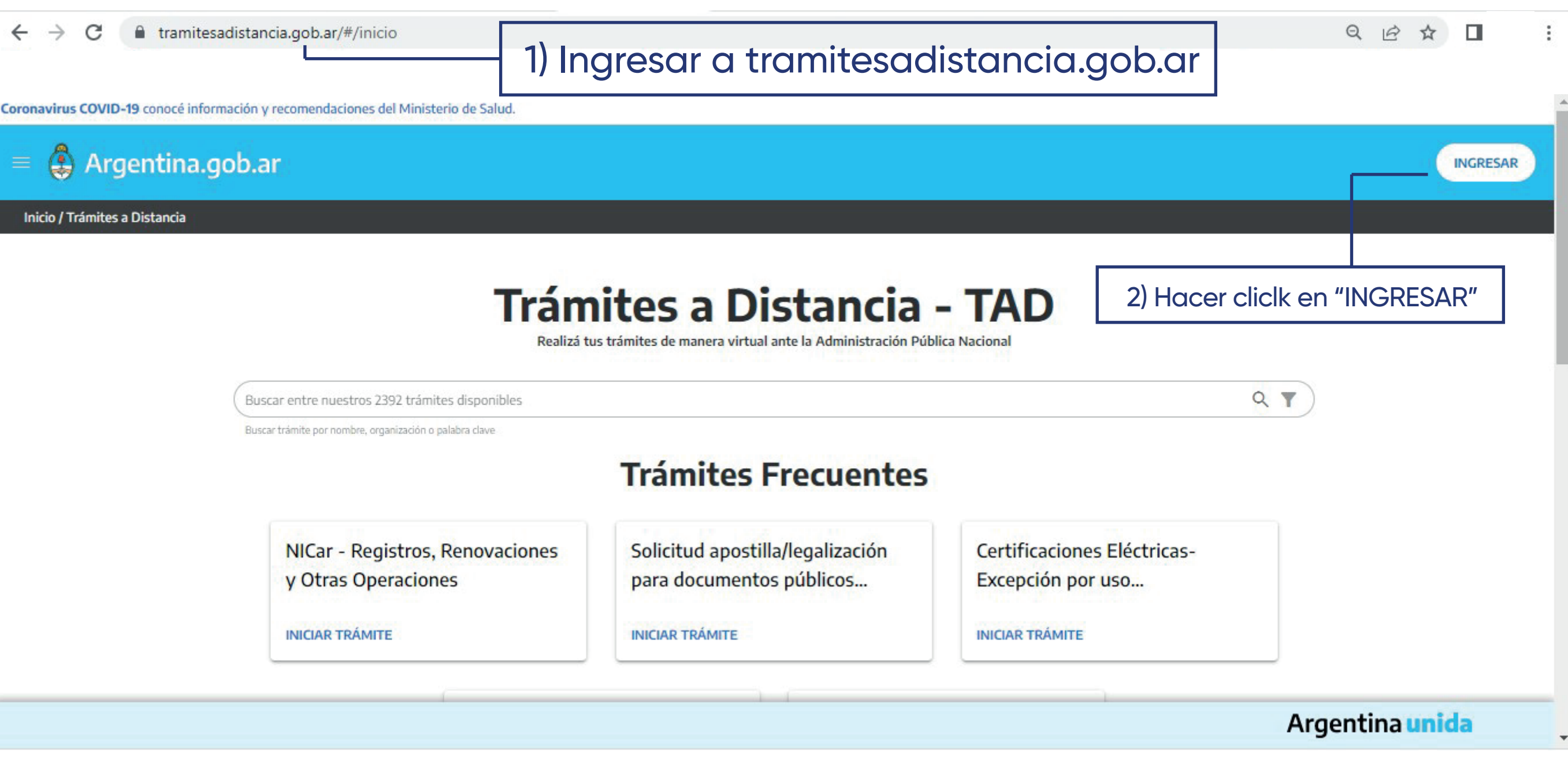

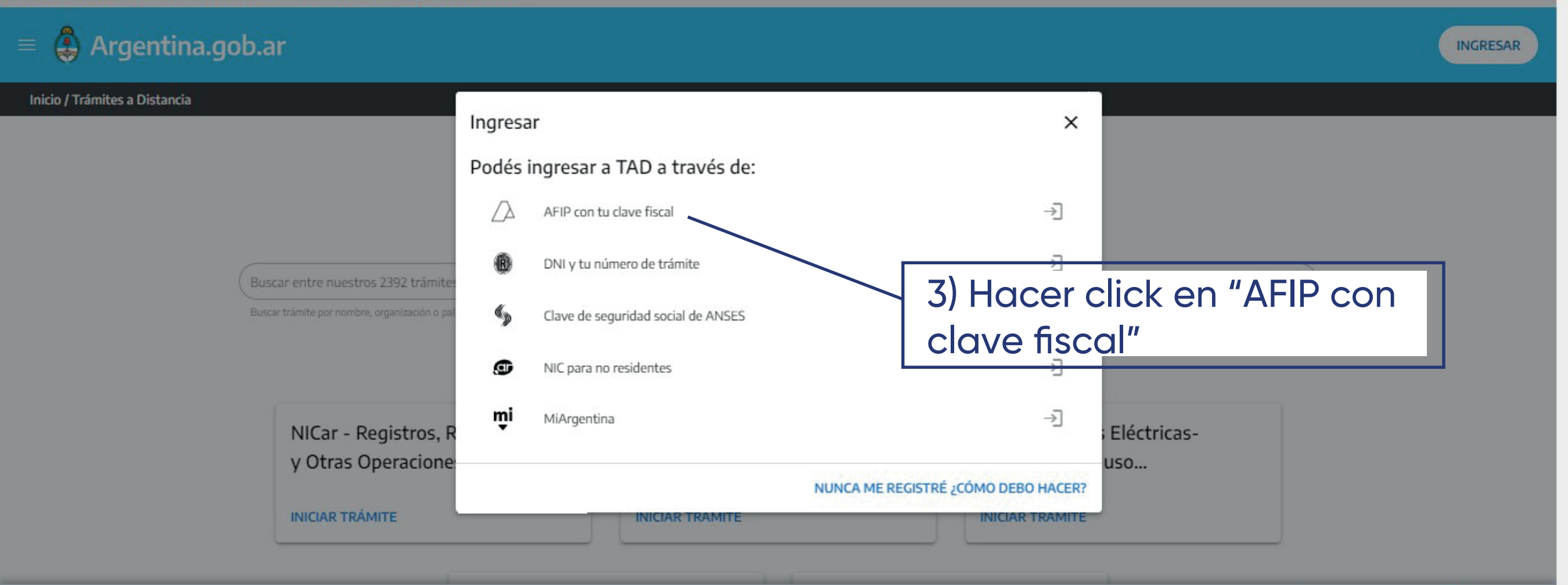

Argentina unida

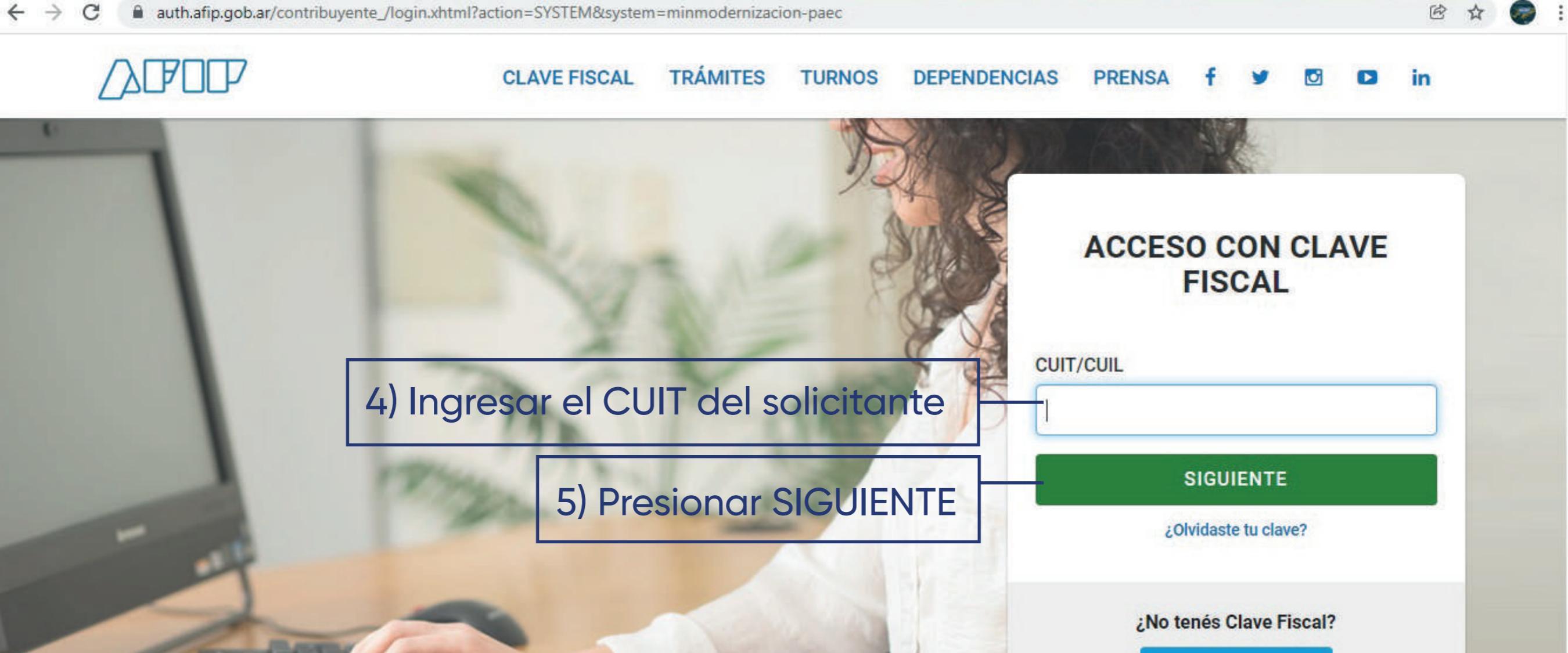

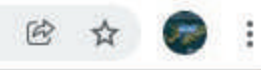

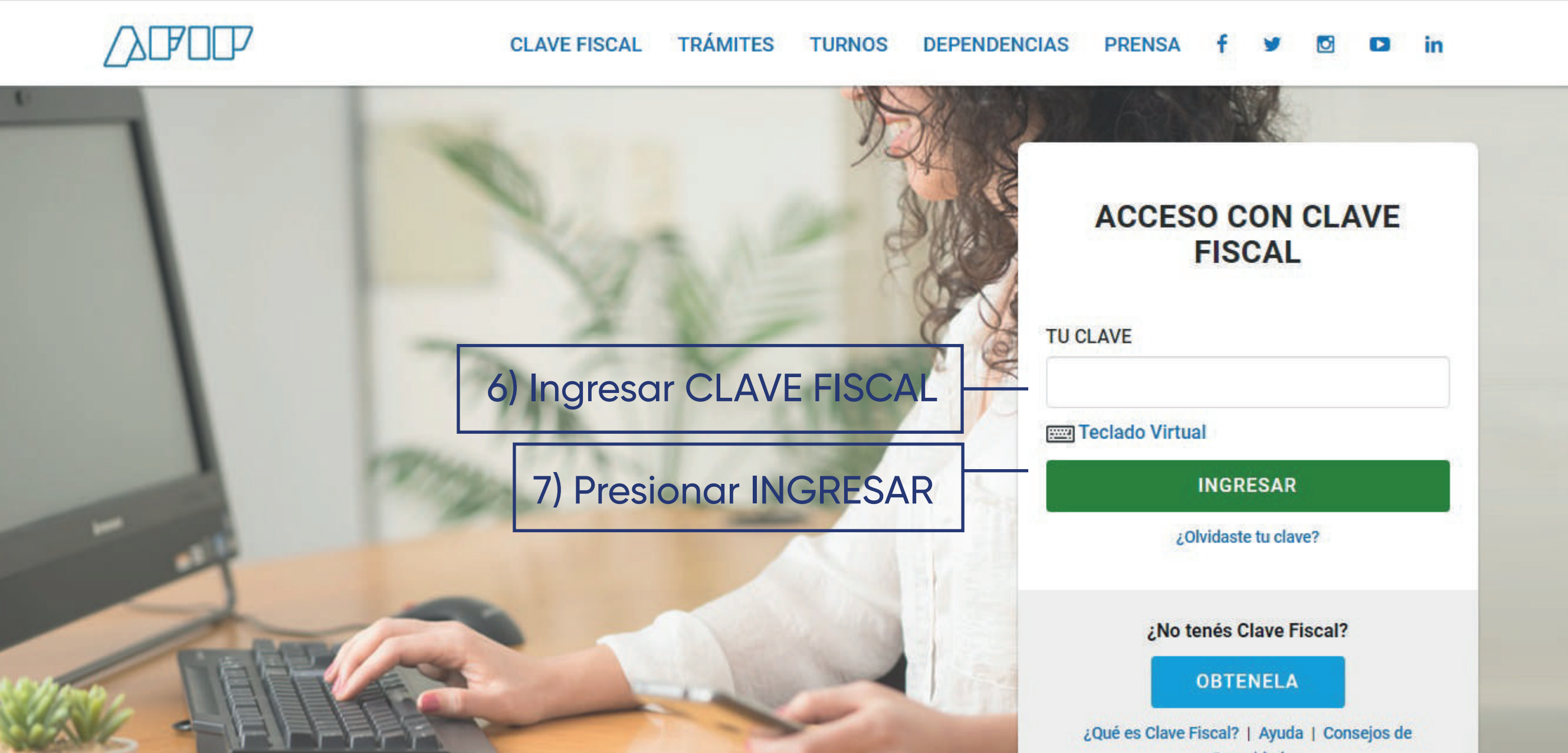

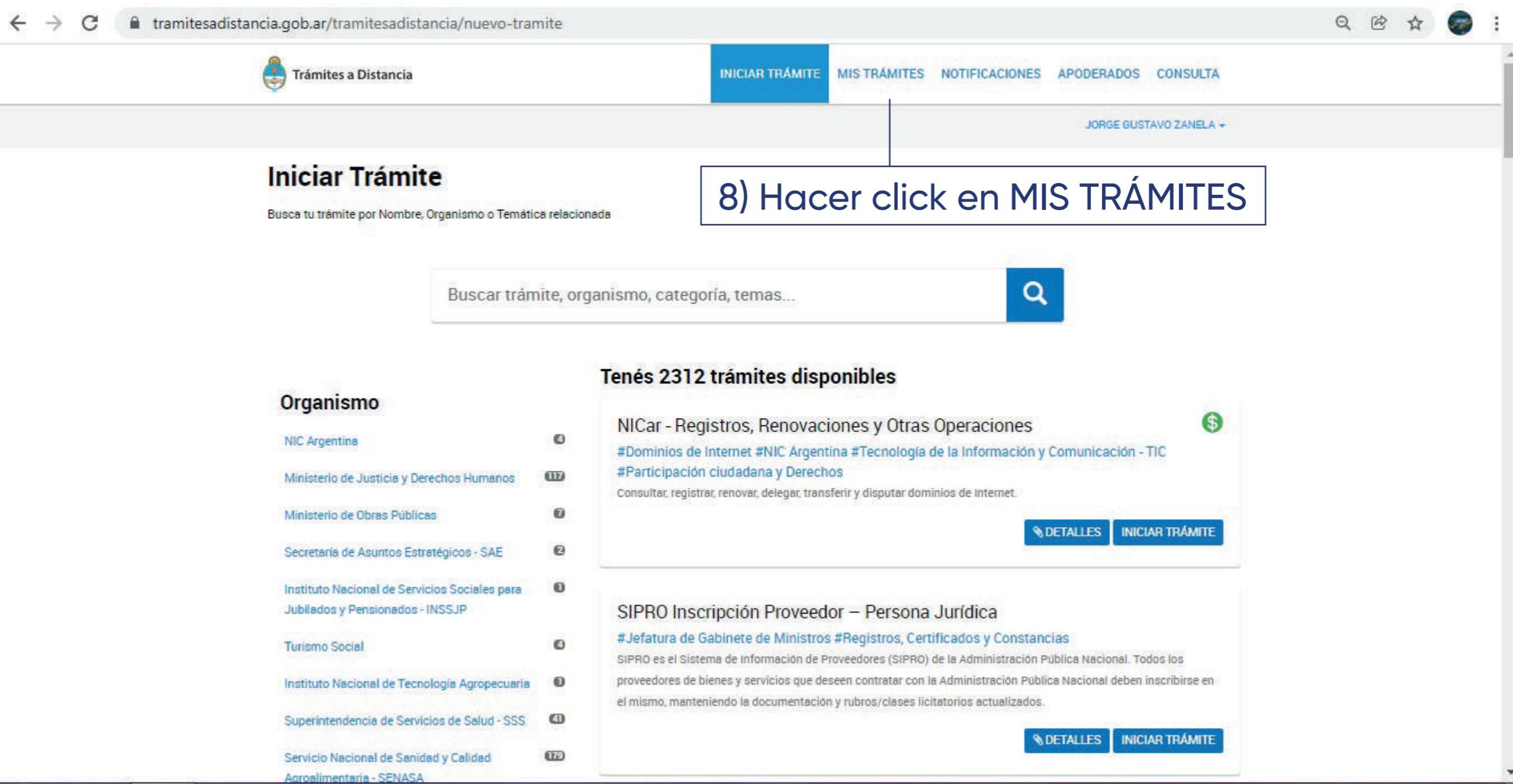

🚑 Trámites a Distancia

JORGE GUSTAVO ZANELA -

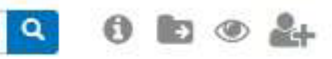

#### NUEVA CARPETA

Tareas pendientes

Iniciados

Borradores

Electron Linear Linear

### Finalizados

La visualización de sus trámites y/o tareas está sujeta al nivel de autenticación utilizado al iniciar sesión.

Buscar por nombre, referencia, estado de trámite o usuario emisor de tarea de firma.

| Finalizados                            | Nombre 🗘                                                 | Referencia                        | Estado          | Creación 🗘 |                |
|----------------------------------------|----------------------------------------------------------|-----------------------------------|-----------------|------------|----------------|
| Mi unidad                              | 🚯 Solicitud de Certificado de Vetera                     | EX-2021-111504682APN-SECEYAM#MD   | Guarda Temporal | 17/11/2021 | 1              |
| Mis Compartidos<br>Compartidos Conmigo | Solicitud de Certificado de Vetera                       | EX-2021-108678376 APN-SECEYAM#MD  | Guarda Temporal | 10/11/2021 | 1              |
|                                        | 🚯 Solicitud de Certificado de Vetera                     | EX-2020-17798335APN-SECEYAM#MD    | Guarda Temporal | 18/03/2020 | 1              |
| 9) Hacer click en                      | Solicitud de Certificado de Vetera                       | EX-2019-111603564- APN-SSPEYPM#MD | Guarda Temporal | 19/12/2019 | :              |
| FINALIZADOS                            | Solicitud de Certificado de Vetera                       | EX-2019-101661050APN-SSPEYPM#MD   | Guarda Temporal | 13/11/2019 |                |
|                                        | Mostrando 1 a 5 de 6-ver. 5 🗸 « Anterior 1 2 Siguiente » |                                   |                 |            | () Ver detalle |
|                                        |                                                          |                                   |                 |            | Mover          |
|                                        | • • • • • •                                              | Consultar expediente              |                 |            |                |
|                                        | eccionar el tramite más                                  | Compartir                         |                 |            |                |

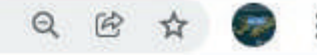

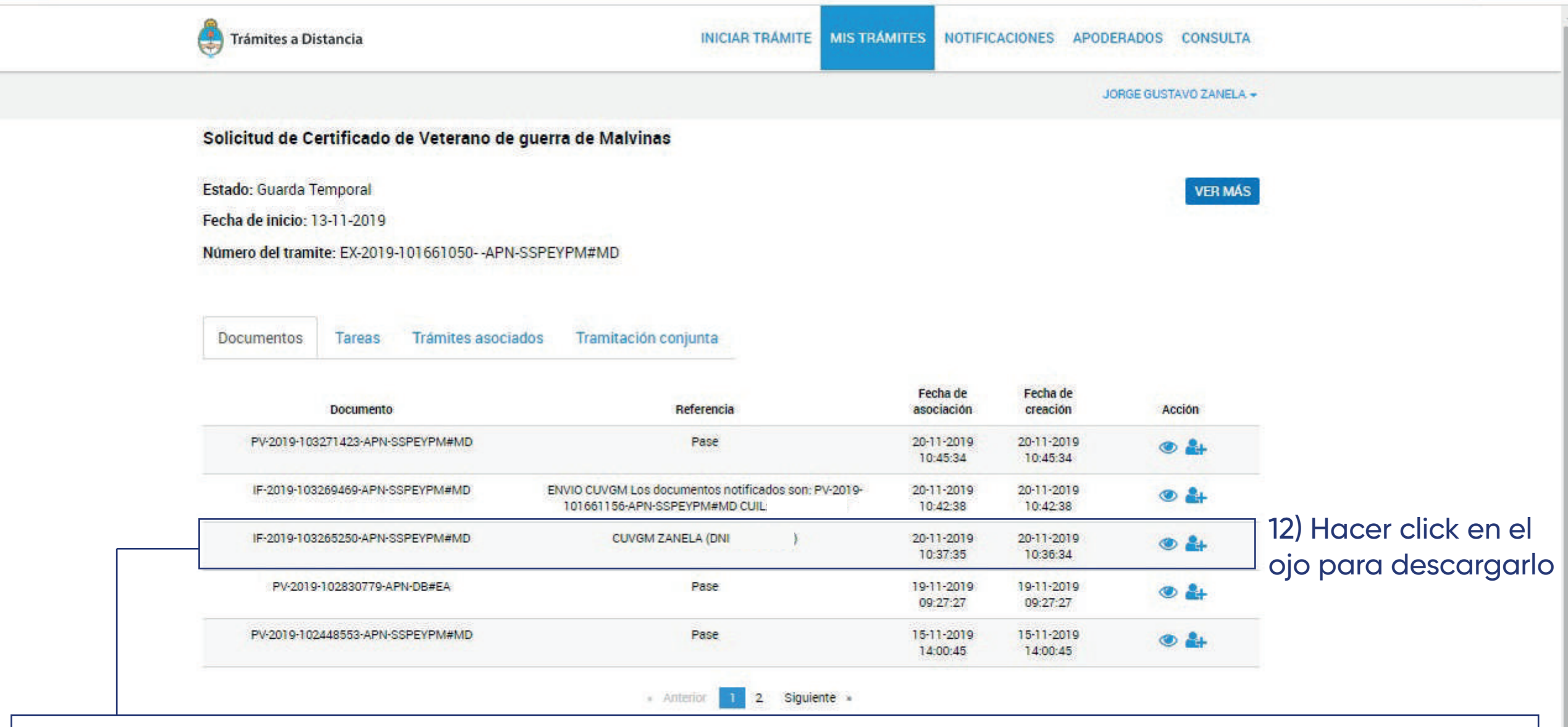

11) Dentro del expediente, el certificado aparecerá como "CUVGM apellido, nombre y DNI del VGM" Ejemplo: CUVGM NUÑEZ CARLOS DNI: XXXXXXX El certificado está compuesto de DOS HOJAS. La primera es el certificado con los datos del veterano y en la segunda se encuentra la firma digital. Es necesario tener ambas al momento de presentarlo en cualquier entidad.

#### MINISTERIO DE DEFENSA

#### M.D. N° 3.1.008/2019

Coordinación de Veteranos de Guerra

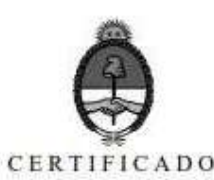

------Certifico que el Coronel (R-Art 62) "VGM"Jorge Gustavo ZANELA (DNI), es considerado Veterano de Guerra de Malvinas del Ejército Argentino, según consta en los registros del Ministerio de Defensa

-----Con el grado de Subteniente formó parte de GA AEROT 4 que operó entre el 02 de abril y el 14 de junio de 1982 en el TOM/TOAS habiendo participado en acciones bélicas, (militares) o funciones de logística y/o apovo (civiles).-----

--------Se extiende el presente, a fin de ser presentado ante las autoridades que lo requieran.

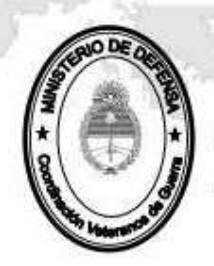

JORGE GUSTAVO ZANELA CORONEL ART. 62 VGM Oficina de Coordinación VGM República Argentina - Poder Ejecutivo Nacional 2019 - Año de la Exportación

> Hoja Adicional de Firmas Informe gráfico

Número: IF-2019-103265250-APN-SSPEYPM#MD

CIUDAD DE BUENOS AIRES Miércoles 20 de Noviembre de 2019

Referencia: CUVGM ZANELA (DNI

El documento fue importado por el sistema GEDO con un total de 1 pagina/s.

Durinely stepsed by GESTION DOCUMENTAL ELECTRONICA - GDE Date: 2015 11 20 10 30:35 -03:00

MY Ezequiel Silvero Mayor Subsestretaria de Planeamiento Estratégico y Política Militar Ministorio de Defensa

## CONTACTO

 Centro de atención telefónica Veteranos de Guerra de Malvinas Tel: 0800-666-4584
 E-mail: coordinacionvgmindef@gmail.com

• Oficina de Veteranos de Ejército Av. Santa Fe 4815 Piso 1 (1425) Capital Federal Tel: (011) 4346-6100 int 2753/2796 E-mail: veteranosgm@gmail.com

• Oficina de Veteranos de Armada Comodoro Py 2055 Piso 1 Of. 96 (1104) Capital Federal Tel: (011) 4317-2000 int 3278/2158/2352/2915 E-mail: veteranos@armada.mil.ar

Oficina de Veteranos de Fuerza Aérea
 Comodoro Pedro Zanni 250 Piso 2 Of. 261 Sector Verde (1104) Capital Federal
 Tel: (011) 4317-6137
 E-mail: veteranosdeguerrafaa@gmail.com

Oficina de Veteranos de Prefectura Av. E. Madero 235 Piso 9 Of. 924 (1106) Capital Federal Tel: (011) 4318-7679 / 4314-7000 Int. 2037
E-mail: dper-veterano@prefecturanaval.gov.ar /

Oficina de Veteranos de Gendarmería
 Av. Antártida Argentina 1480 esq. Gendarmería Nacional PB (1104) Capital Federal
 Tel: (011) 4114-3670 ó 4310-2500 ó 0800-888-8804
 E-mail: oficina\_vgm@hotmail.com / veteranosmalvinas@gendarmeria.gov.ar